## Off-Campus 2-day Courses Online Application Process:

The National Fire Academy have transitioned to an online admissions system. The online admissions application can be found:

https://training.fema.gov/generaladmissionsapplication/staticforms/startapplication.aspx

If a student has an issue or a question regarding the online admissions system or the process, please contact:

NETC Admissions Department (301) 447-1035 NETCAdmissions@fema.dhs.gov

The online application will open the day the class begins and be open seven days after the class is complete. A failure to turn in an application will result in not receiving credit for the course.

## **Tutorial:**

The student must input their FEMA Student ID and first/last name. If you do not already have a FEMA Student ID (SID), go to https://cdp.dhs.gov/FEMA SID to register for one. The FEMA SID is ten digits. The student must click "Verify" after entering their FEMA SID and first and last names. The system will return the middle name, suffix, and date of birth from the SID system.

| FEMA SID                                |                               |  |  |
|-----------------------------------------|-------------------------------|--|--|
| SID must be verified before continuing. |                               |  |  |
| * FEMA SID:                             | 00000000                      |  |  |
| * First Name:                           | Student Name                  |  |  |
| Middle Name:                            |                               |  |  |
| * Last Name:                            | Student Name                  |  |  |
| Suffix:                                 | <select suffix=""> V</select> |  |  |
| Birth Date:                             |                               |  |  |
| Verify                                  |                               |  |  |

To continue the student must see "Verified!" after clicking Verify. Select next to continue.

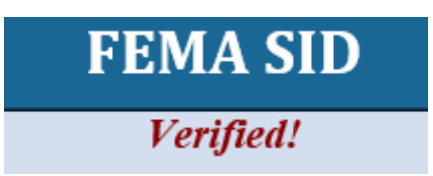

Complete the fields on the Demographic Information screen. Starred fields are required. Select next to continue.

|                                     |   | Demographic Information          |
|-------------------------------------|---|----------------------------------|
| * Home Address 1: Home Address      |   | * Work Phone: (555) 555-5555     |
| Home Address 2:                     |   | * Personal Phone: (555) 555-5555 |
| * Home City: City                   |   | Fax: ()                          |
| * Home Country: UNITED STATES       | V | * Email Address: Email Address   |
| * State: <select state=""></select> |   | * Confirm Email                  |
| * Home Zip: Zip Code                |   | Address:                         |
| US Citizen: ¥es ♥                   |   |                                  |
|                                     |   |                                  |

The Course/Offer Information screen requires the student to select a class. To do this the student must select the drop-down arrow and scroll to the "F Course Codes" for 2-day off-campus classes. Select apply. Select next after.

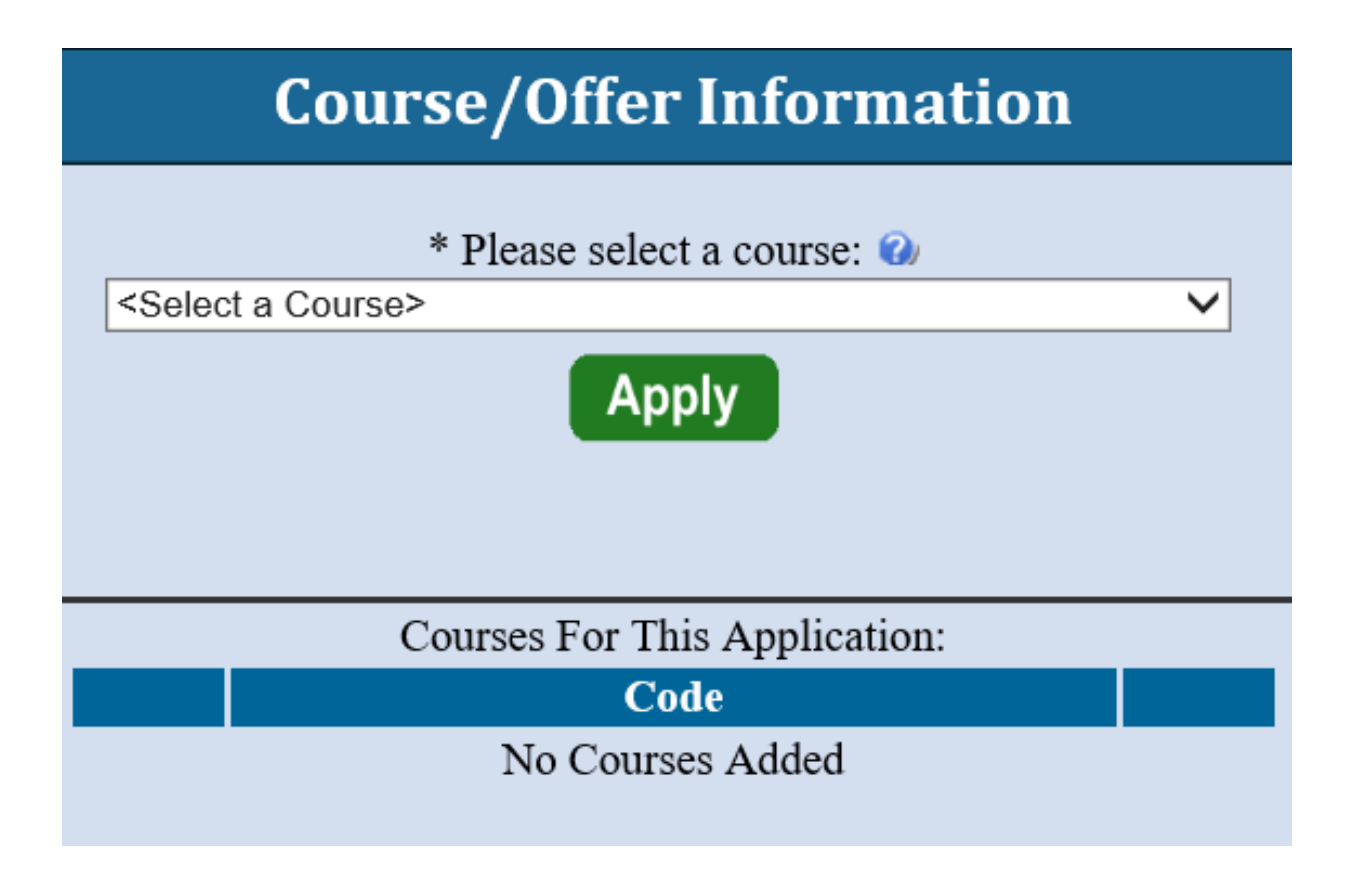

The Course/Offer Information (continued) screen allows the student to select the Fiscal Year (October 1<sup>st</sup> to September 30<sup>th</sup>) and the Semester (Semester 1 = October through March. Semester 2 = April through September). For a 2-day off-campus class the student does not have to input their activities/responsibilities related to their course. This is reserved for 6 and 10-day courses. The student must select "Yes" or "No" from the drop down for the Disability and Special Assistance section (if "yes" is selected the student will have to expand on disability and how it will relate to their learning). Once completed select save then next.

| Course/Offer Information                                                                                                    |  |  |  |  |  |
|----------------------------------------------------------------------------------------------------|--|--|--|--|--|
| * Please select a course: 🕢                                                                                                    |  |  |  |  |  |
| Your course will not be added until you select the save button below.                                                                                                    |  |  |  |  |  |
| Offer Information<br>* Fiscal Year: $2021 \checkmark @$ * Semester (4/1 - 9/30): $2 \checkmark @$ Semester 1 = October through March. Semester 2 = April through September.                                           |  |  |  |  |  |
| Offer Choice 1: <select date="" offer=""> V 🖗 Offer Choice 2: <select date="" offer=""> V 🖗 Offer Choice 3: <select date="" offer=""> V</select></select></select>                                                    |  |  |  |  |  |
| Briefly describe your activities/responsibilities as they relate to the course for which you are applying and identify how you will use the information obtained from the course. Please refer to the course catalog  |  |  |  |  |  |
|                                                                                                    |  |  |  |  |  |
| 2500 character(s) remaining                                                                                                    |  |  |  |  |  |
| * Do you have any disabilities (special allergies, medical, learning disabilities to include dyscalculia, dysgraphia, dyslexia, etc.) which would require special assistance during your attendance in training? No v |  |  |  |  |  |
| Save Cancel                                                                                                    |  |  |  |  |  |

Once on the Organizational Information section the student must fill in all information requested.

|                                                                                                    | Organizational Information                                                                                                    |
|----------------------------------------------------------------------------------------------------|----------------------------------------------------------------------------------------------------|
| * Organization<br>Country: UNITED STATES<br>* Organization State: <select state=""> ✓<br/>* Organization Zip: Zip<br/>* Organization Name: Organization Name</select> | <ul> <li>Current Position: Current Position</li> <li>* Years in Position: X</li> <li>* Years of Experience: X</li> <li>* Department Size: X</li> </ul> |

Once on the Organizational Information section the student must click in all information requested. Once completed the student should select next.

| Please select one option from each of the following sections as it relates to the course for which you are applying:                                                             |                                              |                                                                                                    |                                                                                                    |     |                                                                                                    |                                                                                                    |
|----------------------------------------------------------------------------------------------------|----------------------------------------------|----------------------------------------------------------------------------------------------------|----------------------------------------------------------------------------------------------------|-----|----------------------------------------------------------------------------------------------------|----------------------------------------------------------------------------------------------------|
| * Jurisdiction                                                                                                    | * Organization Type                          | * Current Status                                                                                             | * Primary Responsiblity                                                                                                    | ] [ | * Experience Type                                                                                                    | * Business Type                                                                                                    |
| City/Town/Village<br>County Government<br>©DHS/FEMA<br>Federal/Military (non-<br>DHS)<br>Foreign<br>Industry/Business<br>Special District/Township<br>Statewide<br>Tribal Nation | ●All Career<br>○All Volunter<br>○Combination | <ul> <li>Disaster Reservist</li> <li>●Paid Full Time</li> <li>●Paid Part Time</li> <li>●Volunteer</li> </ul> | Dis. Response/Recovery<br>Emergency Medical Service<br>Emergency Preparedness<br>Fire Prevention<br>Fire Suppression<br>Hazard Mitigation<br>Health<br>Investigation<br>Management<br>Other<br>Program/Activity<br>Public Works<br>Scientific/Engineering<br>Training/Education |     | Administration/Staff Support         Arson         Budgeting/Planning         Code Development         Code Enforcement/Inspection         @Coordination/Liaison         Design and Planning         Incident Command         Law Enforcement         Other         Program Development/Delivery         Public Education         Research and Development         Support Services | ©Education<br>©Emergency Management<br>©Fire Service<br>©Government<br>©Health Care<br>©Law Enforcement<br>©Public Works<br>©Volunteer Agency |

The next screen is labeled Other Information. This section is optional. These fields are used for statistical purposes only. Once completed select next.

These fields are used to determine if applicants for resident and regional delivery classes are qualified. Some of the responses help determine if the applicant is qualified for a stipend if one is being offered for the class.

|                                           | Other Information   | 1                      |
|-------------------------------------------|---------------------|------------------------|
| The following fields are used for statist | ical purposes only. |                        |
| Gender: No Response 🗸                     | Race: No Response   | Ethnicity: No Response |

For a 2-day off-campus class the student does not have to input an attachment related to their course. This is reserved for 6 and 10-day courses. Select next.

|          |                                                            | A           | ttachments                                 |        |
|----------|------------------------------------------------------------|-------------|--------------------------------------------|--------|
|          | Course Related Attachments<br>PDF File to upload: 🕢 Browse | I<br>[<br>] | Description:<br>100 character(s) remaining | Attach |
|          | Name                                                       | Attach      | ned Files:<br>Description                  |        |
|          |                                                            | No File     | s Attached                                 |        |
| Previous |                                                            |             |                                            |        |
|          |                                                            |             | Continue                                   |        |

The Head of Organizational Information is when the student inputs the State Coordinator's/POC's information. The State Coordinator's/POC's information must be input to be placed into class. Once the student clicks submit the State Coordinator/POC has 14 days to respond to the request or it will be automatically rejected. To find the state coordinator find your course and select your specific offering from:

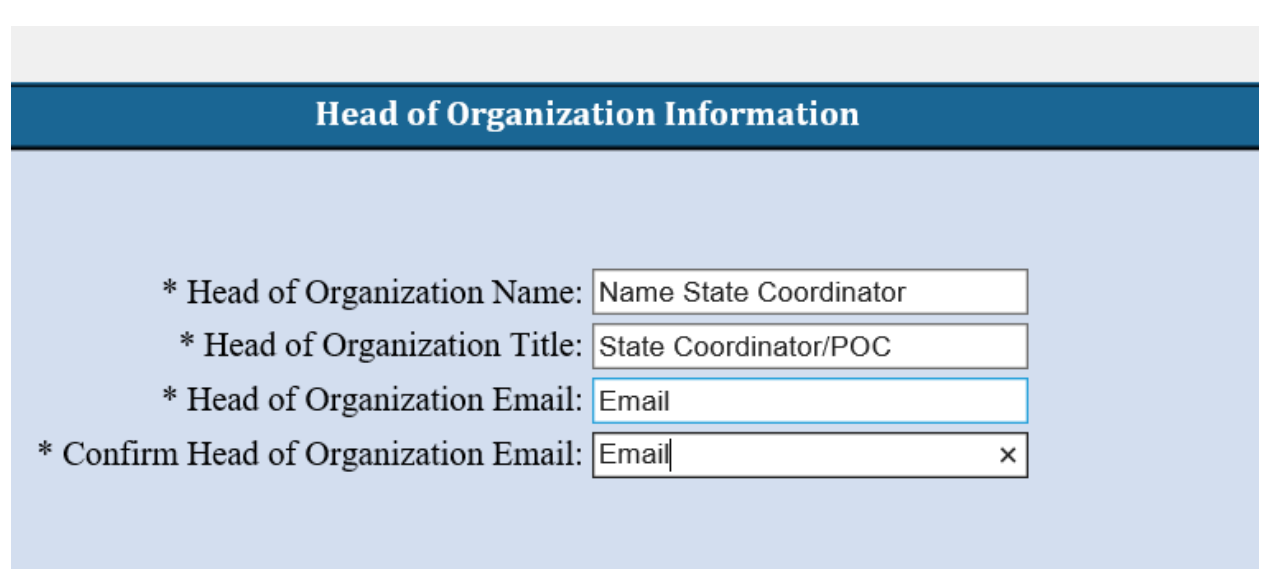

https://apps.usfa.fema.gov/nfacourses/catalog/search?courseDeliveries=2&&forget=true

This is the final screen showing the student that they successfully applied for their selected course.

| Congratulations! You have                                                                                                    | successfully submitted your applic                                                                             | cation(s) for the following courses:                                                                                                    |
|----------------------------------------------------------------------------------------------------|----------------------------------------------------------------------------------------------------|----------------------------------------------------------------------------------------------------|
| Code                                                                                                    | Title                                                                                                    | Endorsement<br>Needed?                                                                                                    |
|                                                                                                    |                                                                                                    |                                                                                                    |
| The courses noted above require endorsement from the<br>parties for endorsement. If endorsed your application<br>will receive notice. Yo | e head of your sponsoring organiza<br>will then be forwarded to the Nati<br>ou will receive email confirmation | ation. These applications will be forwarded to the appropriate<br>onal Emergency Training Center for further review and you<br>of your submissions shortly. |